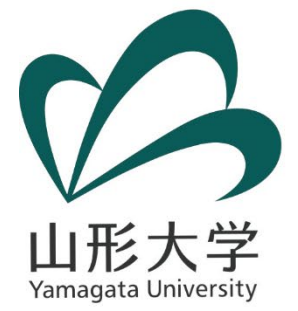

# **ウェブクラス マニュアル** スマートフォンから見た ウェブクラスの画面と操作方法について

## 学術研究院(学士課程基盤教育機構) 教育企画部

内容

## ウェブクラスは、PCとスマートフォンとでは画面 が違うため、学生がスマートフォン画面で行う基本 的な操作等をまとめました。

- 1. ログイン方法
- 2. コースの追加(登録)
- 3. コースの退会(削除)
- 4. メッセージを受け取るメールアドレス の登録
- 5. メッセージの作成と送信
- 5.課題の提出方法

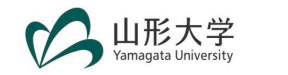

1. ログイン方法

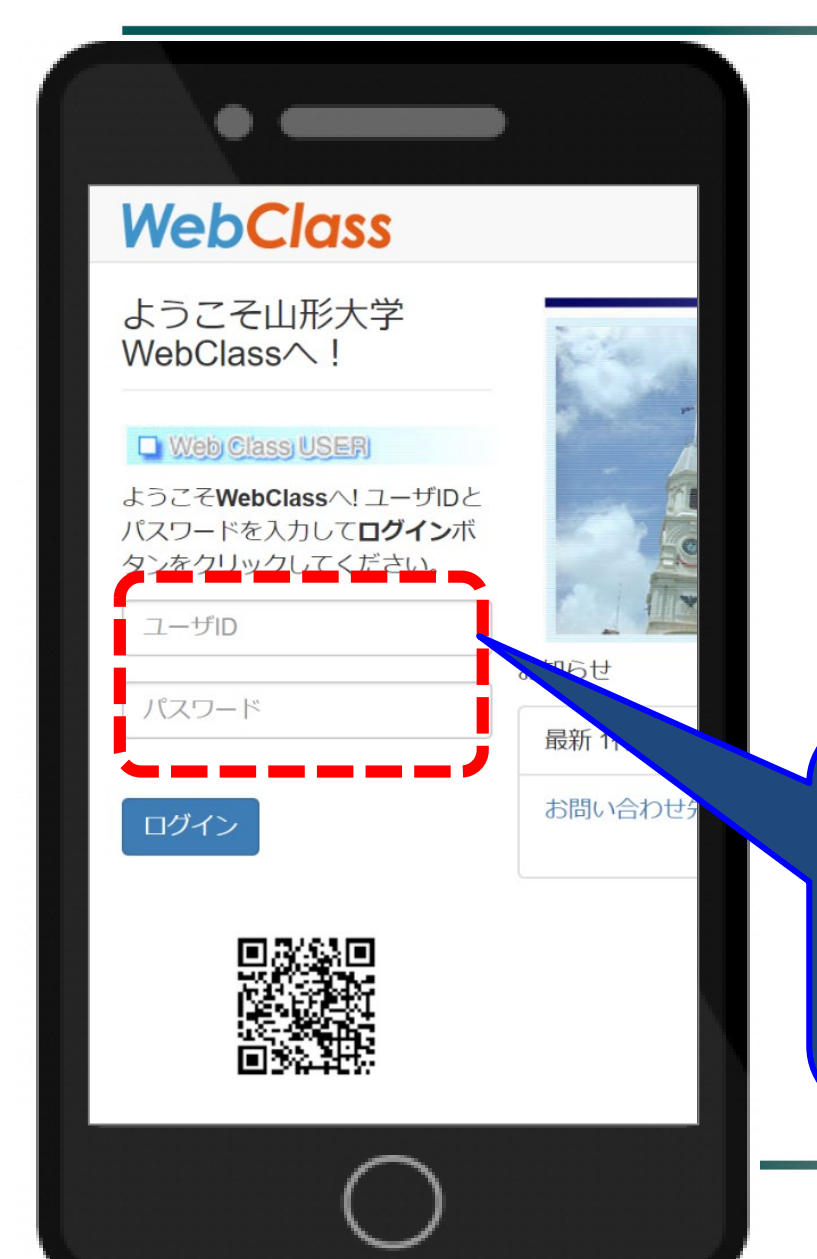

URL : https://ecsylms1.kj. yamagata-u.ac.jp/webclass/ login.php

※GoogleやYahooで 「山形大学 webclass」で 検索もできます

情報ネットワークセンター用 (アルファベットで始まる) 「ユーザ名 (ID) 」とパスワード を使ってログインしてください。

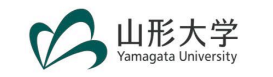

| •                                   |      | ••     | -                  |                       |                |
|-------------------------------------|------|--------|--------------------|-----------------------|----------------|
| 金曜日                                 | Тор  | / 参加可能 | なコース               |                       |                |
|                                     | 参加可  | 「能なコース | K                  |                       |                |
|                                     | 2020 | )      |                    |                       | v              |
| 578 理論(キャリアデザイン)<br>20) 山本、小倉       | 前期   |        |                    |                       |                |
|                                     |      | _      |                    |                       |                |
|                                     | 時間   | 割一覧    |                    |                       |                |
| 8579 フィールドワーク 山形で働く                 | 時間割  | し表     |                    |                       |                |
| (フレインダーンシップ)(山形から考え<br>(2020) 松坂、山本 |      | 月曜日    | 火曜日                | 水曜日                   | 木曜             |
|                                     |      |        | ■ 78209            | ■ 78359<br>点 □ III 42 | <b>7840</b>    |
|                                     |      |        | スタート<br>ア<br>ップセミナ | 日口理解 (キャリア            | スツート<br>ップセミ   |
|                                     | 1限   |        | -                  | デザイン)                 | -              |
|                                     |      |        | (2020)             | (2020)<br>山本、松坂       | (2020)<br>松坂暢浩 |
|                                     |      | » 追加   | » 追加               | » 追加                  | »              |
| をスクロールし、                            | 2限   | 》追加    | 》 追加               | 》语加                   |                |

「コースの追加」を入力。

2. コースの追加(登録)

2各曜日の授業時間にある「追加」を クリックすると、その時間帯の授業 が表示されます

「時間割」からの選択方法

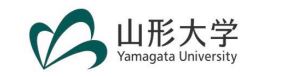

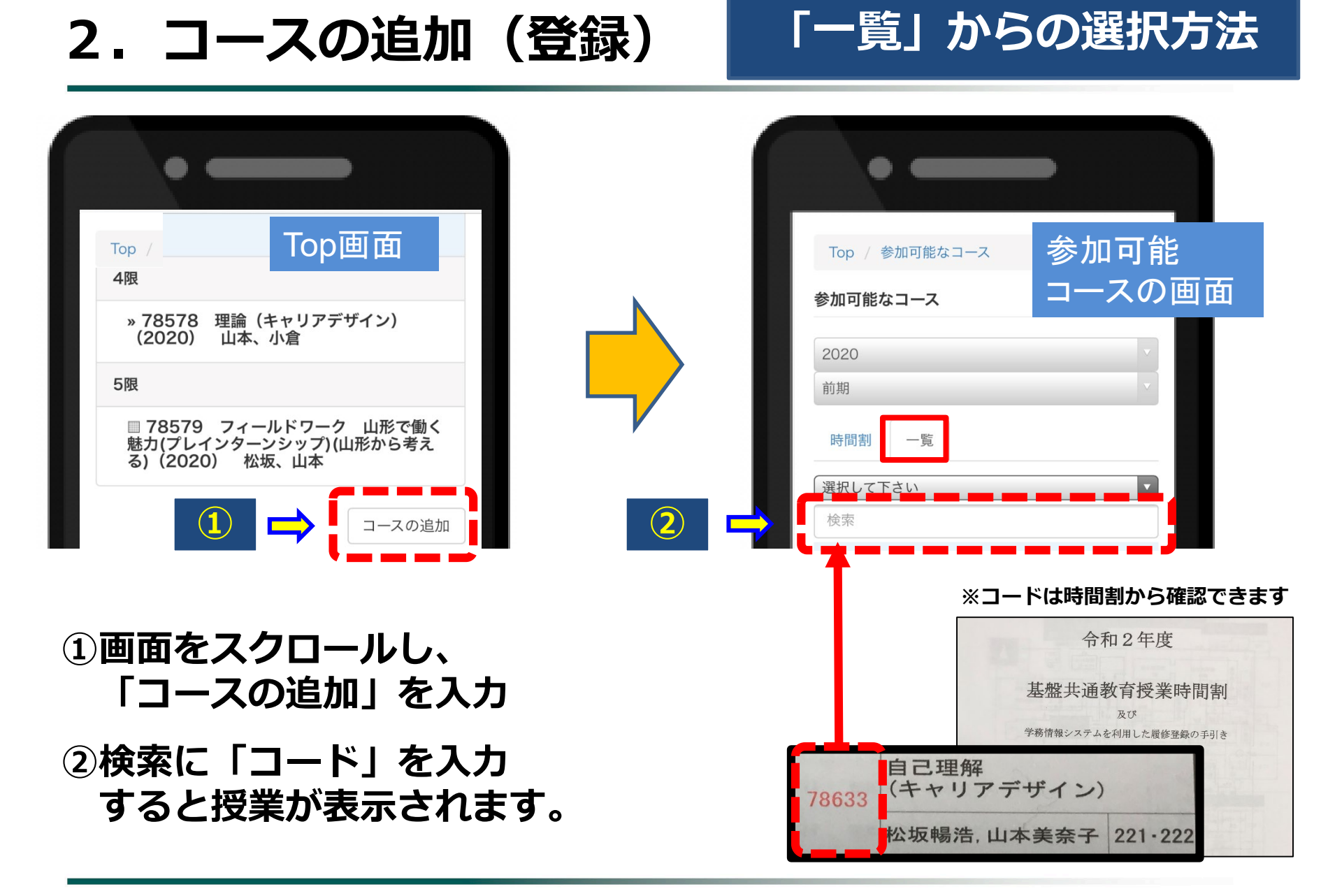

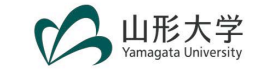

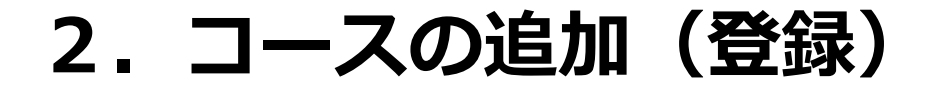

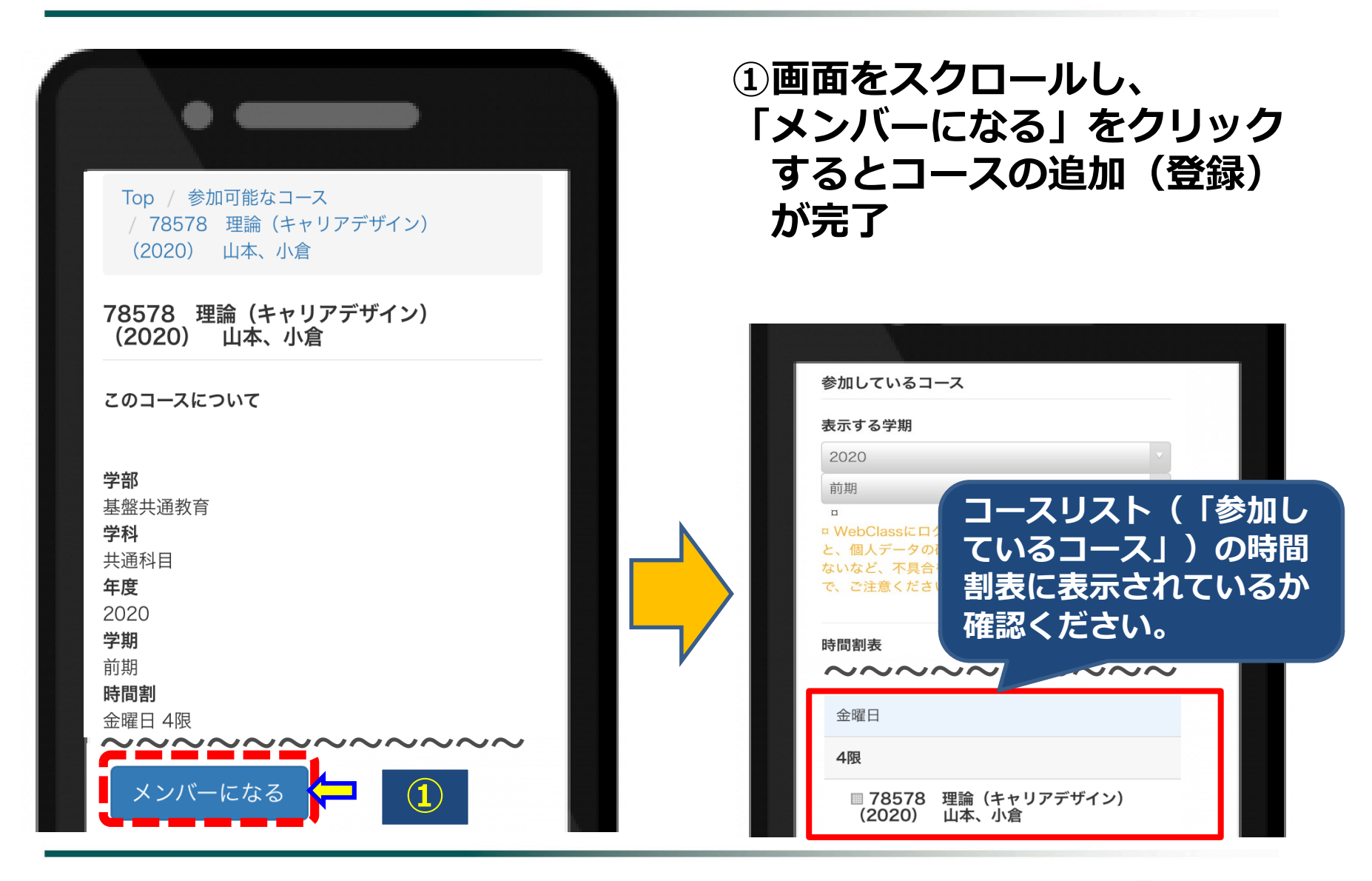

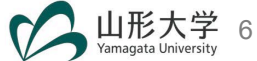

## 3. コースの退会(削除)

| 78578       理論 (キャリアデザイン)         (2020)       山本、小倉         ①       •         ●       •         ●       •         ●       •         ●       •         ●       •         ●       ●         ●       ●         ●       ●         ●       ●         ●       ●         ●       ●         ●       ●         ●       ●         ●       ●         ●       ●         ●       ●         ●       ●         ●       ●         ●       ●         ●       ●         ●       ●         ●       ●         ●       ●         ●       ●         ●       ●         ●       ●         ●       ●         ●       ●         ●       ●         ●       ● | 開講情報         このコースについて         警部         基盤共通教育         実利         共通科目         2020         このコースから退会する |
|----------------------------------------------------------------------------------------------------|----------------------------------------------------------------------------------------------------|
| 出席<br>その他マ<br>コースマ<br>開講情報<br>アクセスログ                                                                                                    | コースを退会(削除)する場合は、<br>①~④の順で操作をしてください。                                                                      |

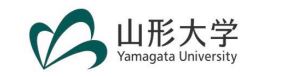

## 4.メッセージを受け取るメールアドレスの登録

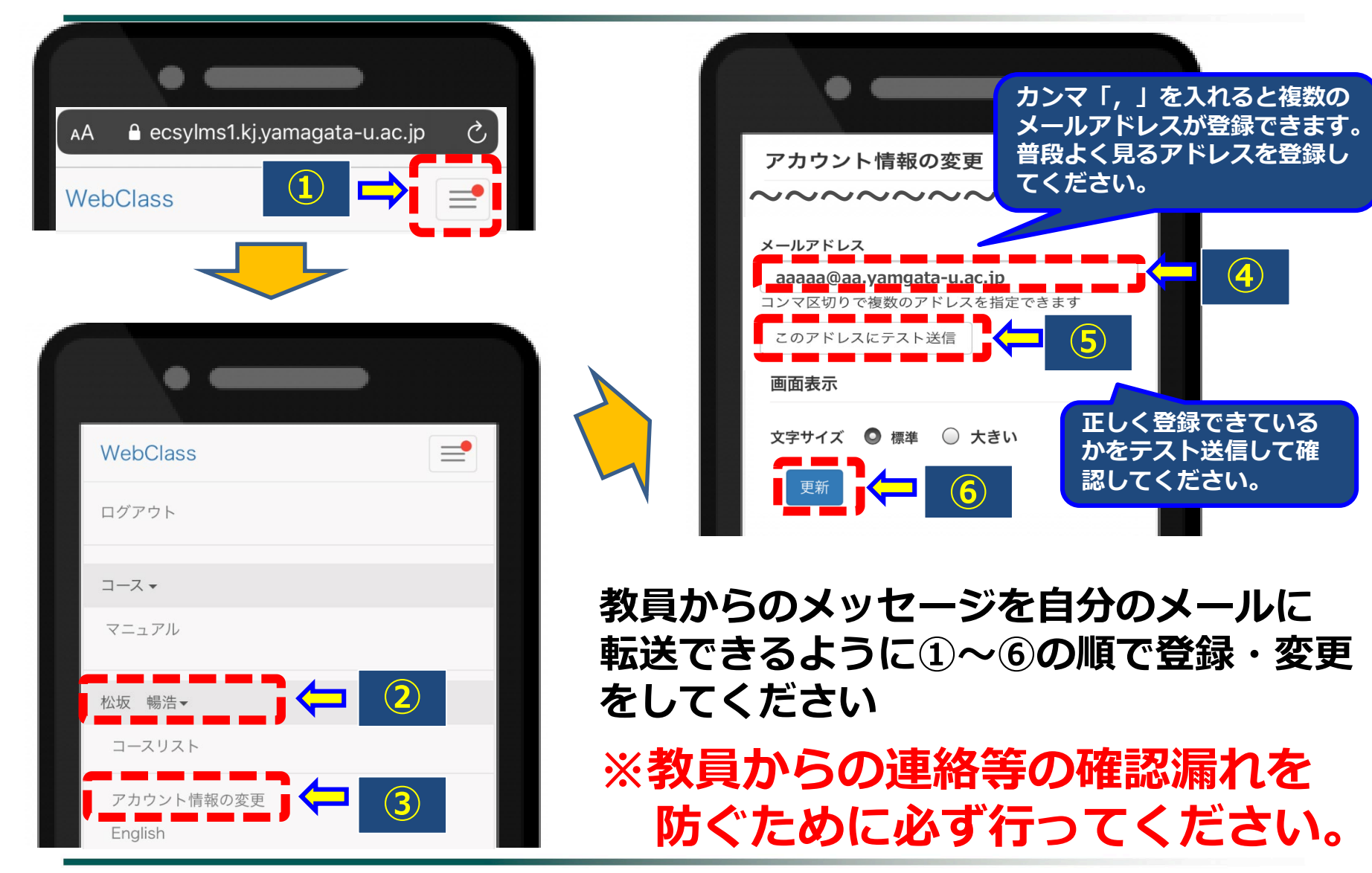

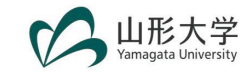

#### 5. メッセージの作成と送信

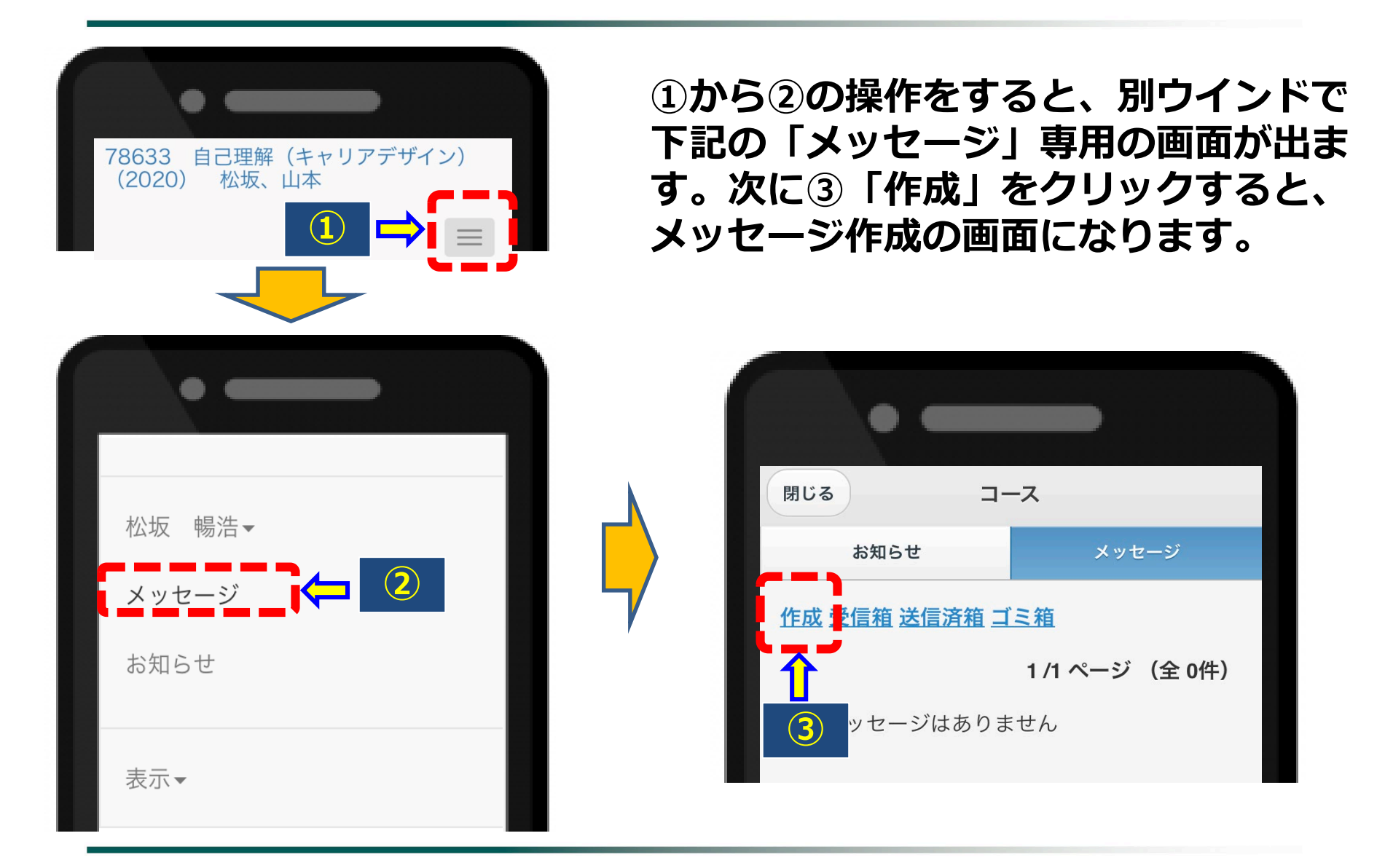

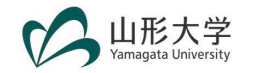

#### 5. メッセージの作成と送信

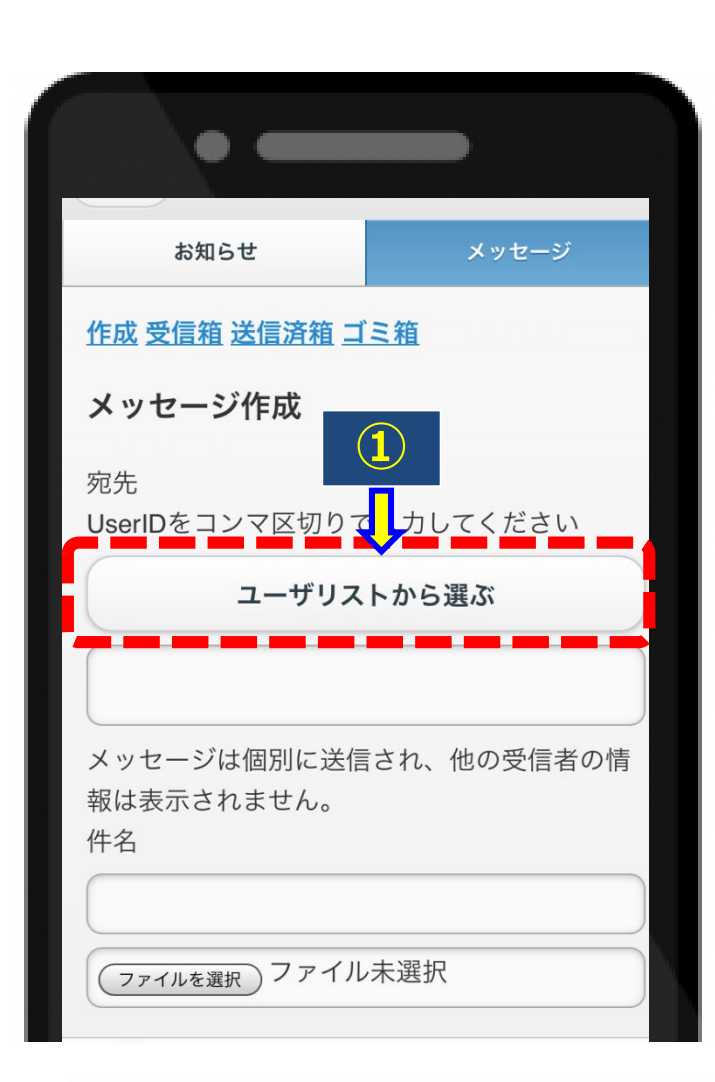

送信先を入力するために①「ユーザーリス トから選ぶ」をクリックし、送信先選択で 教員の名前の左にあるボックスにチェック を入れて「追加」をクリックする。

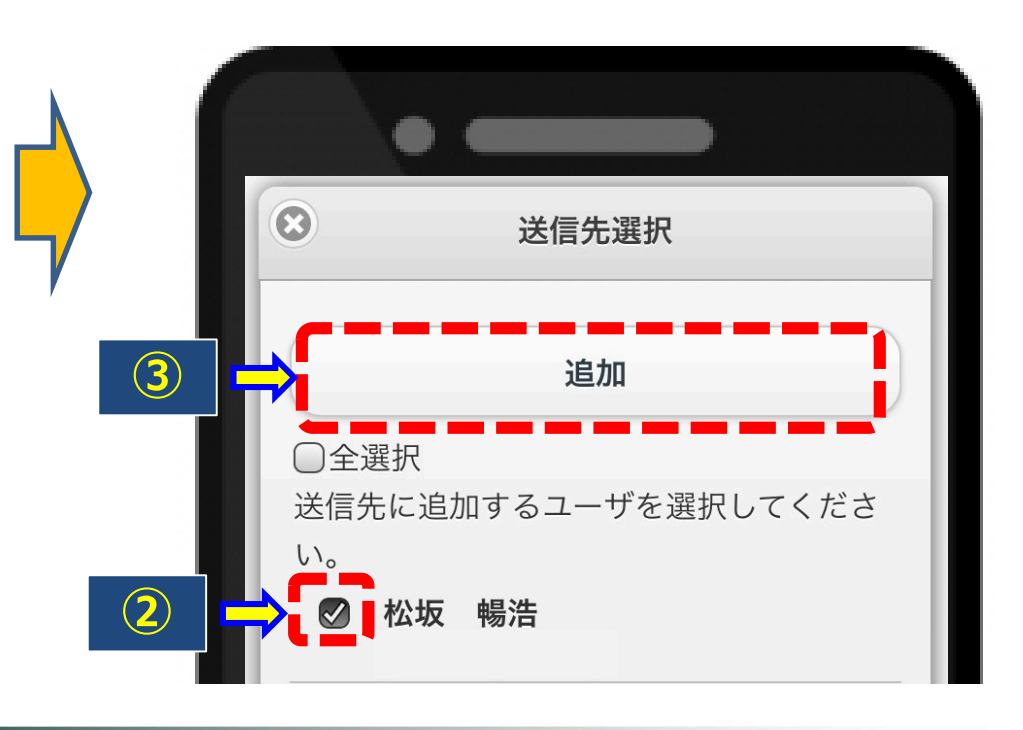

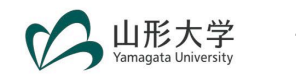

#### 5. メッセージの作成と送信

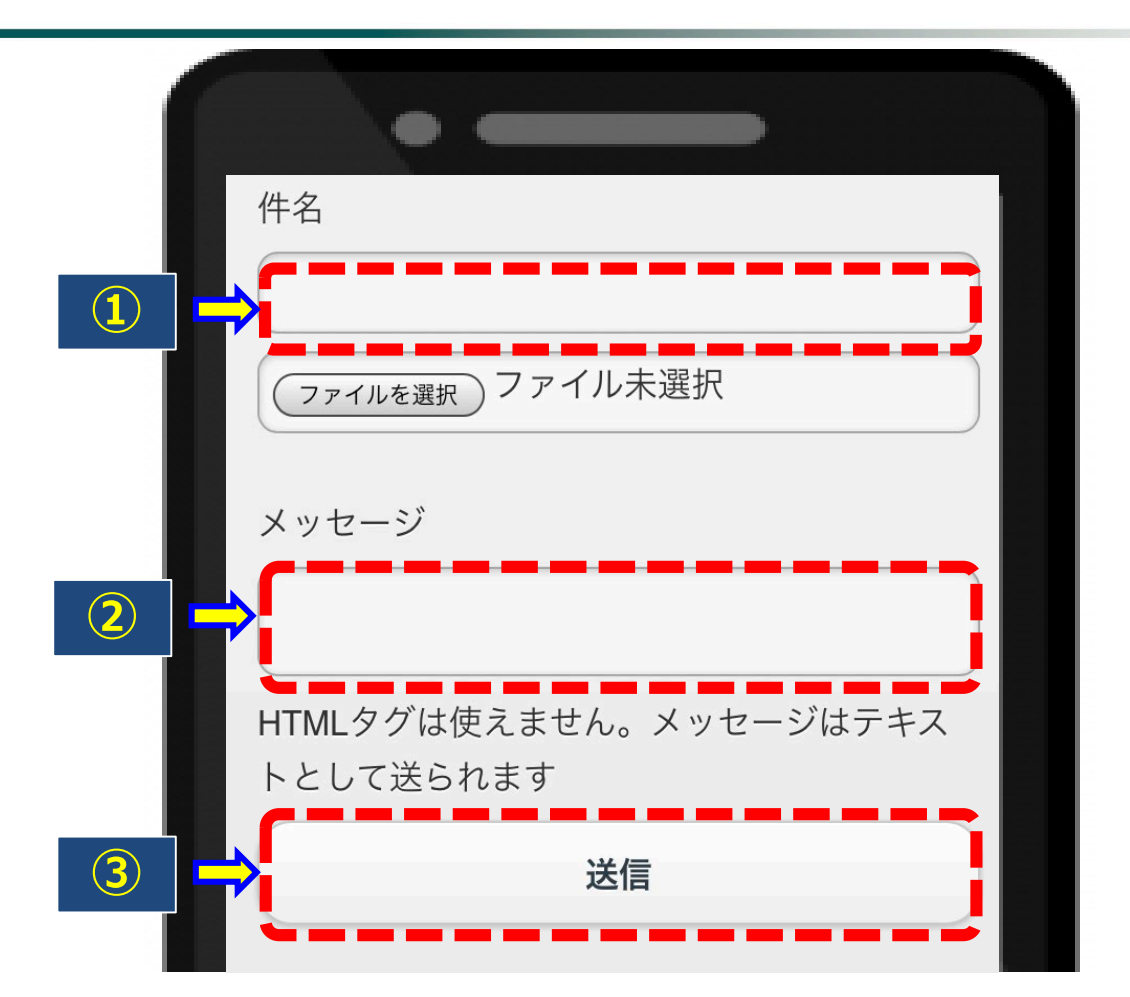

①「件名」、②「メッセージ」を入力し、「送信」をクリックすると メッセージが送信されます。

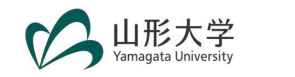

## 6.課題の提出方法

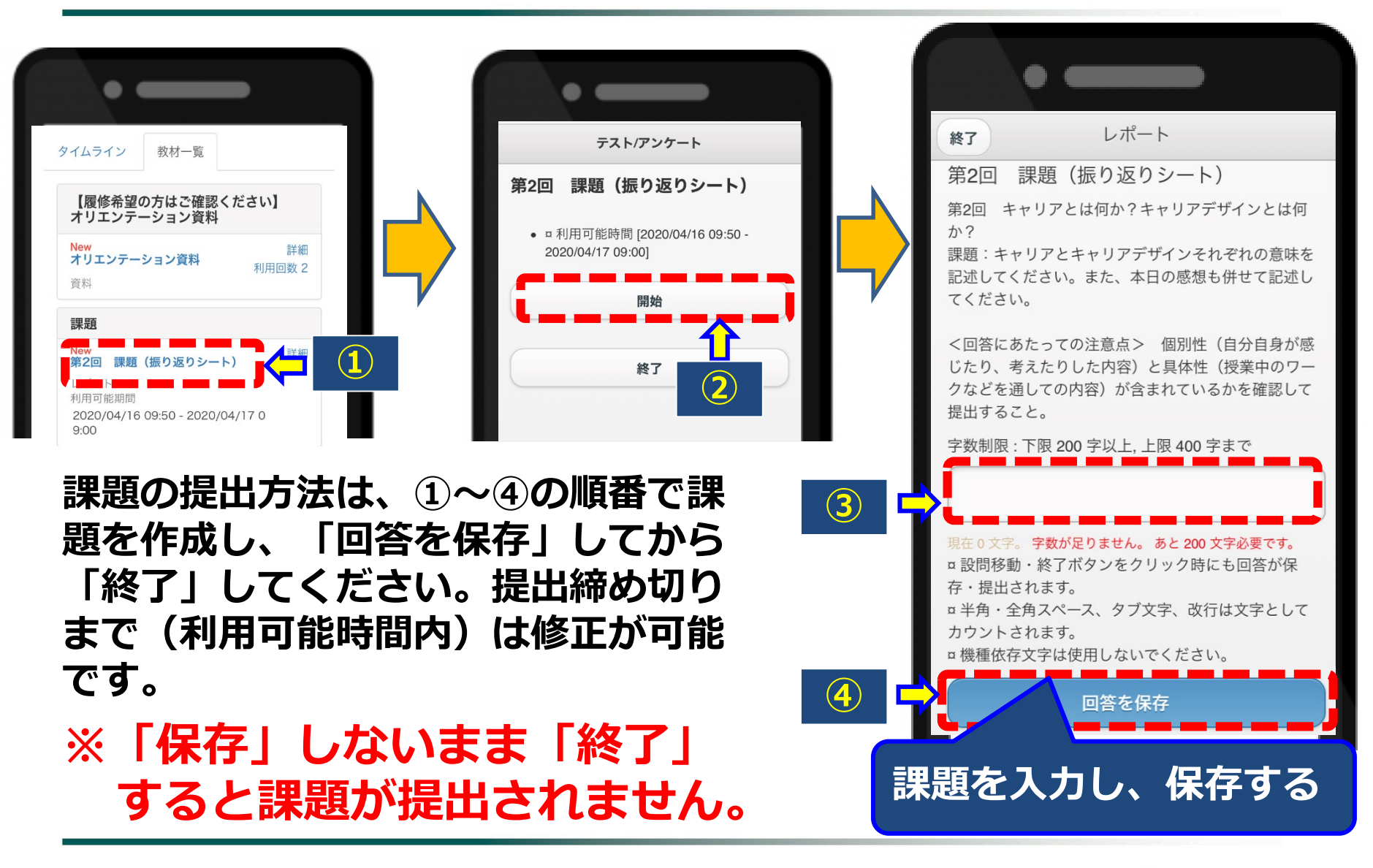

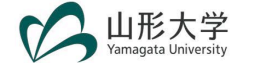

## 6. 課題の提出方法(複数の設問がある場合①)

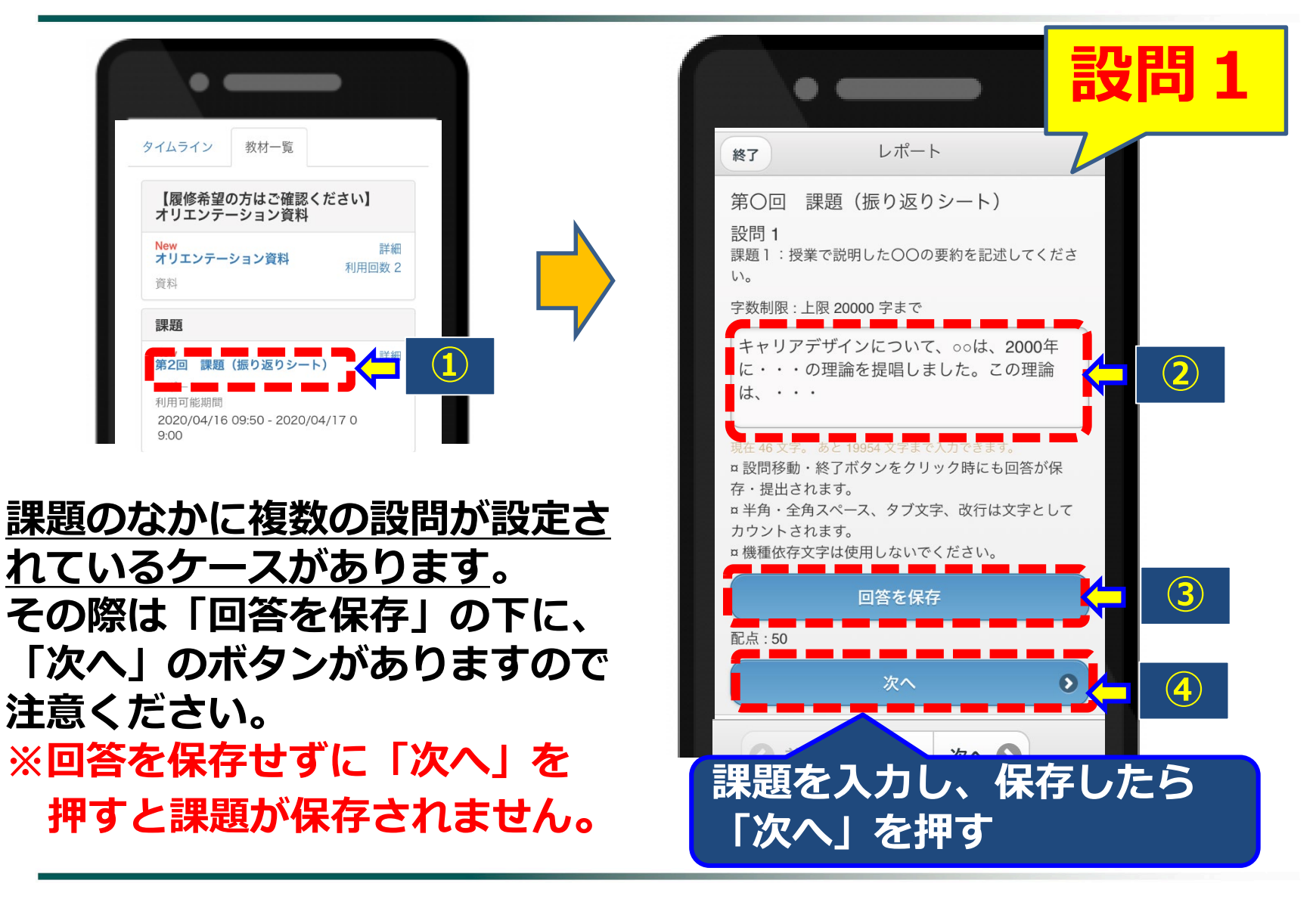

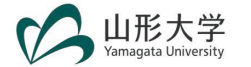

#### 6. 課題の提出方法(複数の設問がある場合②)

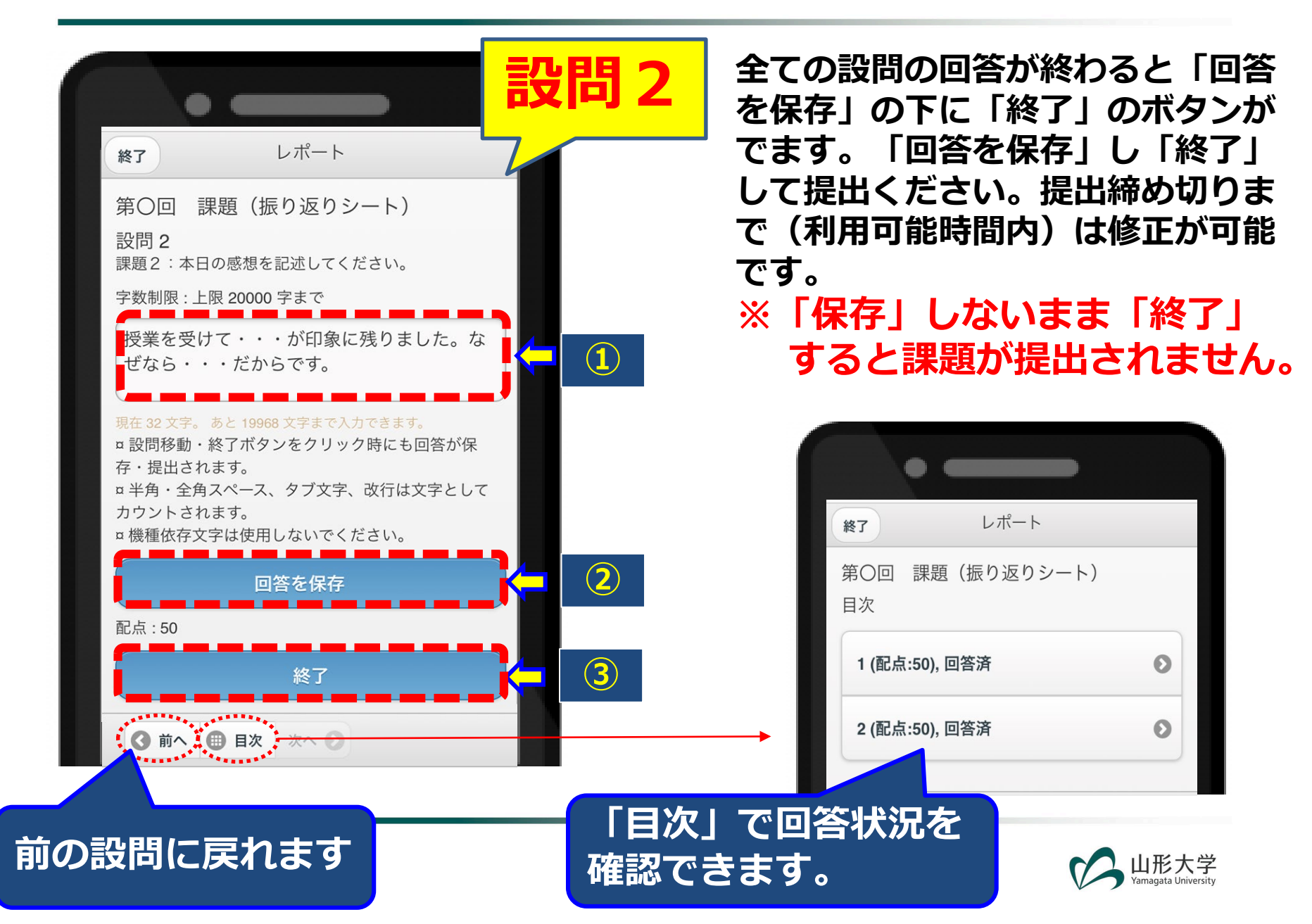

## 6. 課題の提出方法(提出状況の確認)

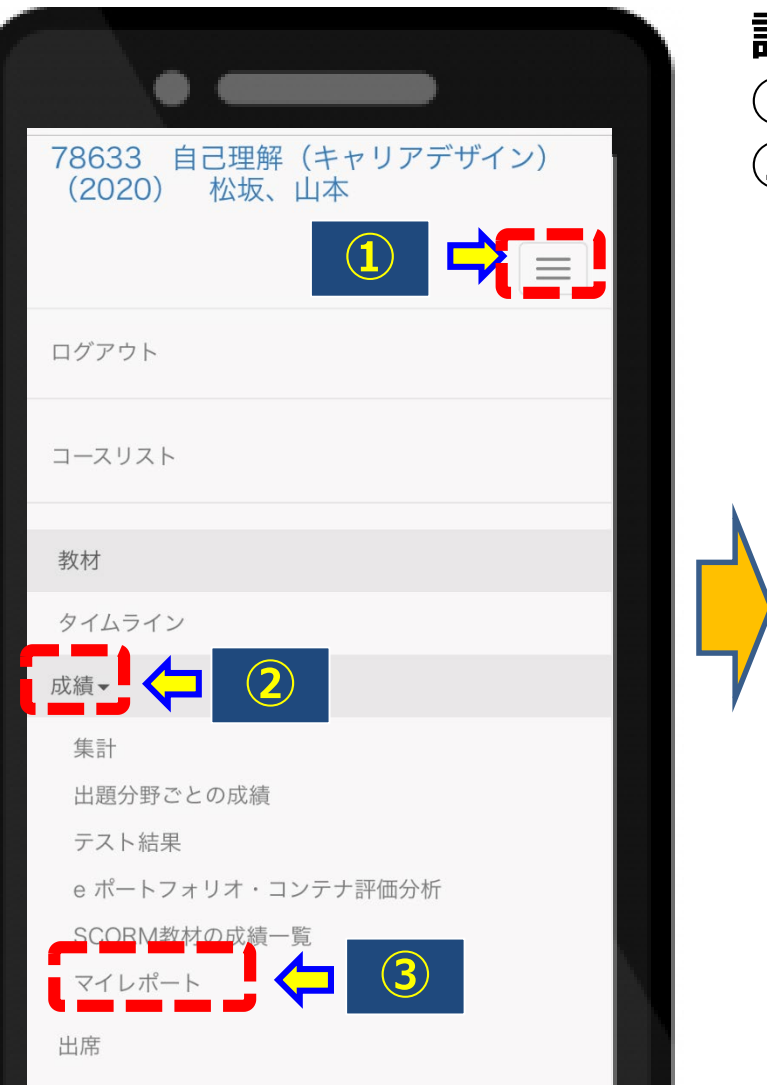

- 課題が提出されているかは、 ①「成績」のなかにある、
- マイレポート」から確認してください。

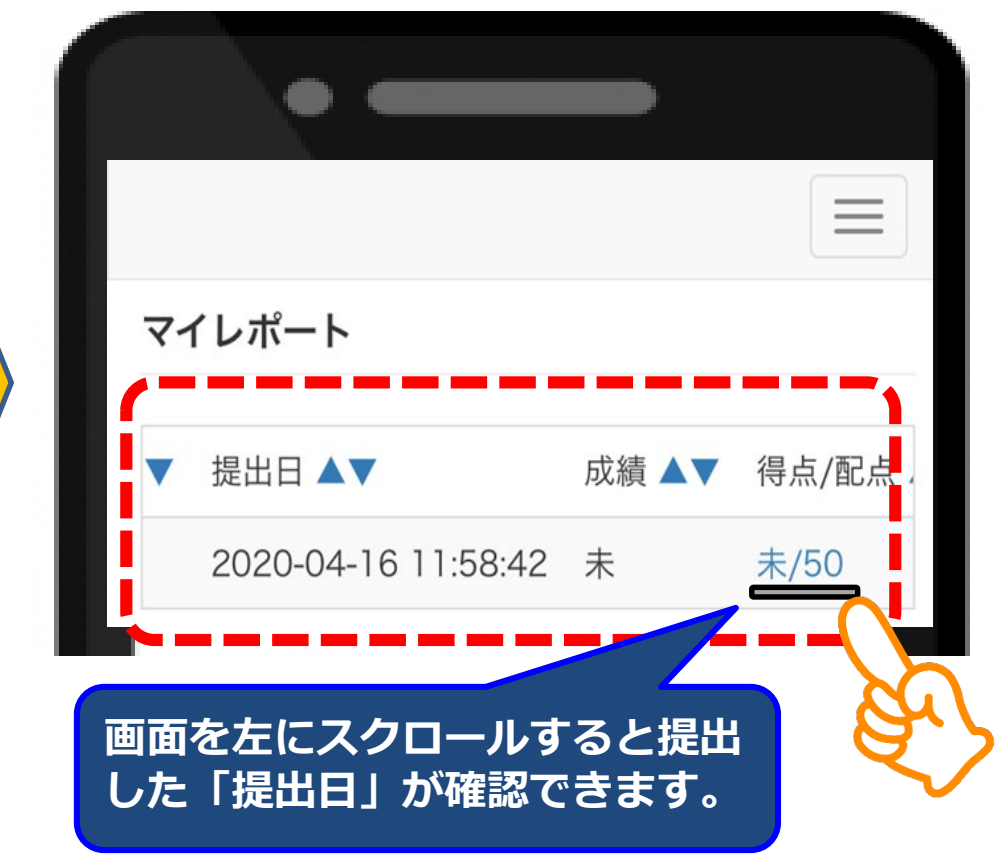

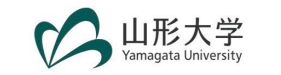